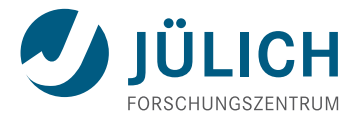

# CUDA Tools for Debugging and Profiling

CUDA Course, Jülich Supercomputing Centre

## **Overview**

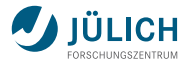

## What you will learn in this session

- Use cuda-memcheck to detect invalid memory accesses
- Use Nisght Eclipse Edition to debug a CUDA program
- Use the NVIDIA Visual Profiler, use nvprof

### Contents

Debugging cuda-memcheck Nsight Eclipse Edition Tasks Profiling nvprof Visual Profiler Tasks

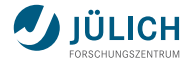

# Debugging

Andreas Herten | CUDA Tools for Debugging and Profiling | 3 August 2016

#3|19

## cuda-memcheck

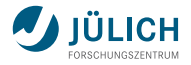

Command-line memory access analyzer

- Memory error detector; similar to Valgrind's memcheck
- Has sub-tools, via cuda-memcheck --tool NAME:
  - memcheck: Memory access checking (default)
  - racecheck: Shared memory hazard checking
  - Also: synccheck, initcheck
- Remember to compile your program with debug information: add -g (host) or -G (device)
- $\rightarrow$  http://docs.nvidia.com/cuda/cuda-memcheck/

## Example

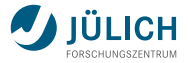

#### Start via cuda-memcheck PROGRAM

| Tasks — herten@zam231 —ug-2016/Tasks — -zsh                                                               |
|----------------------------------------------------------------------------------------------------|
| <pre>\$ cuda-memcheck task1-cuda-memcheck</pre>                                                           |
| ======= CUDA-MEMCHECK                                                                                     |
| ======= Invalidglobal write of size 4                                                                     |
| ======= at 0x00000138 in /home/aherten/NVAL/Courses/CUDA-Course-2016-Aug/task1-cuda-memcheck.cu:20:set(i  |
| nt, float*, float)                                                                                        |
| ======== by thread (255,0,0) in block (0,0,0)                                                             |
| ======= Address 0x1305ba23fc is out of bounds                                                             |
| ======= Saved host backtrace up to driver entry point at kernel launch time                               |
| <pre>======== Host Frame:/usr/lib64/libcuda.so.1 (cuLaunchKernel + 0x2c5) [0x4745e5]</pre>                |
| ======== Host Frame:task1-cuda-memcheck [0x172a1]                                                         |
| ======== Host Frame:task1-cuda-memcheck [0x31ab3]                                                         |
| ======== Host Frame:task1-cuda-memcheck [0x2da9]                                                          |
| ======== Host Frame:task1-cuda-memcheck [0x2cb1]                                                          |
| ======== Host Frame:task1-cuda-memcheck [0x2ce3]                                                          |
| ======== Host Frame:task1-cuda-memcheck [0x2a9d]                                                          |
| ========= Host Frame:/lib64/libc.so.6 (libc_start_main + 0xf5) [0x21b05]                                  |
| ======== Host Frame:task1-cuda-memcheck [0x2859]                                                          |
| =======                                                                                                   |
| ======== Invalidglobal write of size 4                                                                    |
| ======== at 0x00000138 in /home/aherten/NVAL/Courses/CUDA-Course-2016-Aug/task1-cuda-memcheck.cu:20:set(i |
| nt, float*, float)                                                                                        |
| ======== by thread (254,0,0) in block (0,0,0)                                                             |

# Nsight Eclipse Edition

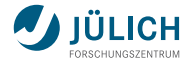

- Full-fledged IDE for CUDA development; based on Eclipse
  - Source code editor with CUDA C / C++ highlighting
  - Project / file management with integration of version control
  - Build system
  - Remote capabilities
  - Graphical interface for debugging heterogeneous applications (command line utility: cuda-gdb)
  - Integrated NVIDIA Visual Profiler
  - Also: Nsight Visual Studio Edition (only Windows)
- $\rightarrow$  https://developer.nvidia.com/nsight-eclipse-edition/

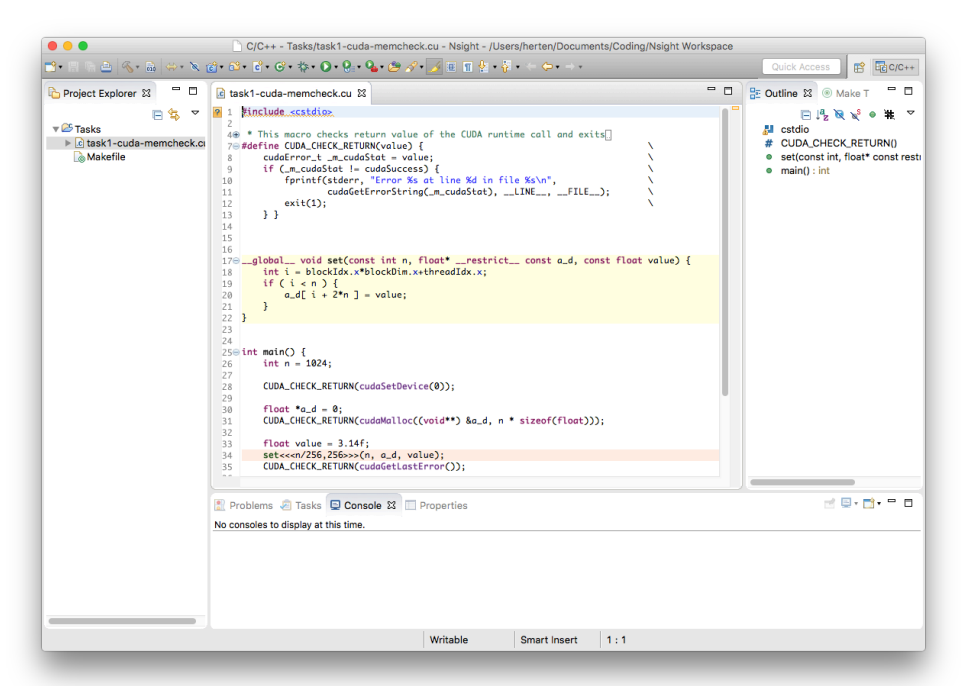

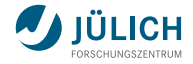

Setup

#### Start nsight

|                                          | C/C++ - Nsight                                                            |          |           |                              |
|------------------------------------------|---------------------------------------------------------------------------|----------|-----------|------------------------------|
| <u>File Edit Source Refactor Navigat</u> | e Se <u>a</u> rch <u>P</u> roject <u>R</u> un <u>W</u> indow <u>H</u> elp |          |           |                              |
| 📑 • 🖩 🐚 🎂 ( 🐔 • ) 👄 •                    | x 📸 • 🛍 • 🖻 • 🮯 • 🎋 • 🔾 • 🥵 • 💊                                           | 😂 🖋 🔹 🏢  | 1 2 - 1 - | %¤ ¢a + ¢a +                 |
|                                          |                                                                           |          | Quick     | Access                       |
| Project Explorer 🛿 🗖                     |                                                                           |          |           | 🏪 Ou 🔀 🛞 Ma 🖳 🗖              |
| 🗏 🔄 🗢                                    |                                                                           |          |           | An outline is not available. |
|                                          | Problems 23 . Tasks 🕒 Console 📄 Properties                                |          |           | V                            |
|                                          | 0 items                                                                   | ,        |           |                              |
|                                          | Description                                                               | Resource | Path      | Location Type                |
|                                          | 4                                                                         |          |           | Þ                            |
|                                          |                                                                           |          |           |                              |

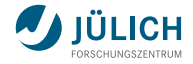

Setup

## Configure debugging

|                                                  | X C/C++ - Nsight                                                                     |                                                      |
|--------------------------------------------------|--------------------------------------------------------------------------------------|------------------------------------------------------|
| <u>File Edit Source Refactor Navigate Search</u> | roject <u>R</u> un <u>W</u> indow <u>H</u> elp                                       |                                                      |
| 🖻 • 🖩 🖏 💩 i 🗞 • i 🔅 • 🗶 📸 • 62                   |                                                                                      | ■ ● · ● · ♥ ◆ · ♥ · ■ · Quick Access                 |
| Project Explorer 🛿 😐 🗖                           | Attach Shift+Ctrl+F11                                                                | □ □ BE Ou 않 ⑧ Ma □ □<br>An outline is not available. |
|                                                  | Profile History Profile As Profile Configurations                                    |                                                      |
|                                                  | Run History Run Ag Run Configurations                                                |                                                      |
|                                                  | Debug <u>Hi</u> story<br>Debug As<br>Debug Configurations                            |                                                      |
|                                                  | Toggle Breakpoint Shift+Ctrl+B     Toggle Line Breakpoint     Toggle Line Breakpoint |                                                      |
| Probler<br>0 items                               | IS X ▼ Toggle <u>Watchpoint</u><br>Skip All Breakpoints                              |                                                      |
| Descriptio                                       | Remove All Breakpoints                                                               | Path Location Type                                   |
|                                                  | Q External Tools ►                                                                   |                                                      |
|                                                  |                                                                                      | -                                                    |

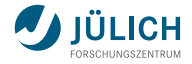

Setup

#### Choose C/C++ Application

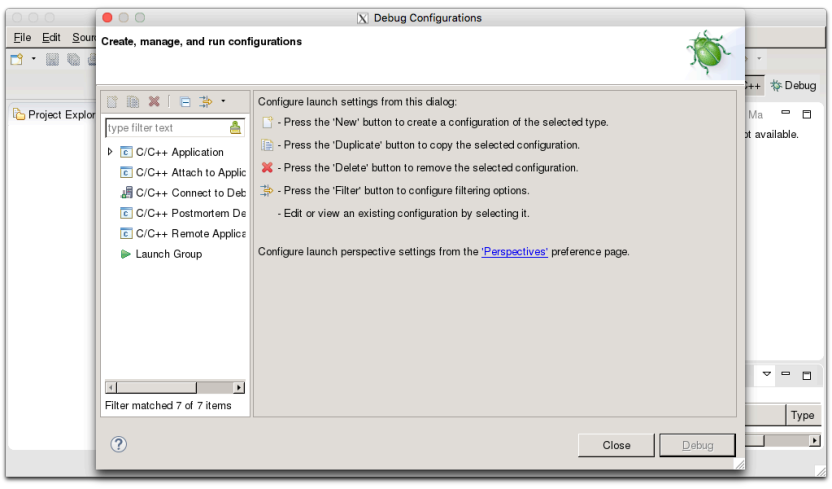

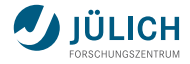

Setup

### Create New launch configuration

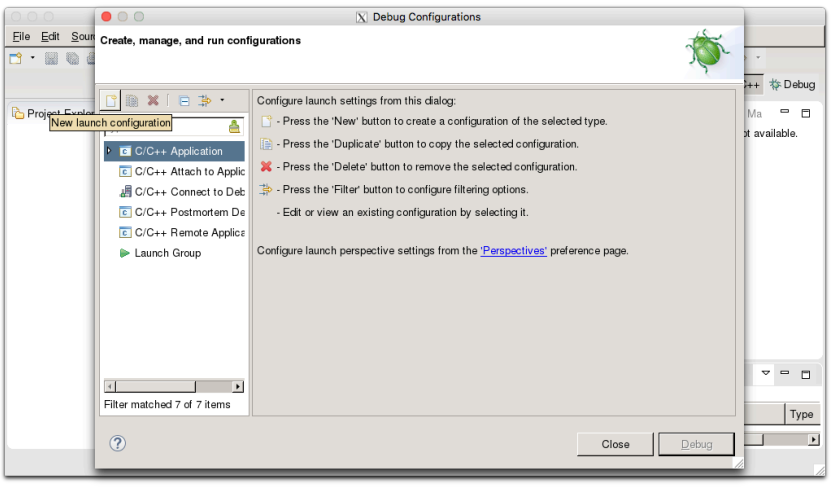

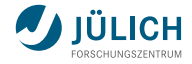

Setup

#### Insert path to executable

| 000                   | 00                            | X Debug Configurations                                             |               |
|-----------------------|-------------------------------|--------------------------------------------------------------------|---------------|
| <u>File Edit Sour</u> | Create, manage, and run confi | gurations                                                          |               |
| 📑 • 🖩 🕲 🕯             | Program not specified         |                                                                    | · •           |
| _                     |                               | N N C                                                              | ++ 🎋 Debug    |
| Project Explor        |                               | Name: [New_configuration                                           | Ma 🗖 🗖        |
|                       | type filter text 🔗            | Main 🖓 Arguments 🖾 Environment 🔅 Debugger 🦃 Source                 | ot available. |
|                       |                               | C/C++ Application:                                                 |               |
|                       | New_configuration             |                                                                    |               |
|                       | C/C++ Attach to Applic        | Variables Search Project Browse                                    |               |
|                       | - C/C++ Connect to Deb        | Project:                                                           |               |
|                       | C/C++ Postmortem De           | Browse                                                             |               |
|                       | C/C++ Remote Applica          | Duild (if required) before launching                               |               |
|                       | Launch Group                  | Sund (in required) before radioning                                |               |
|                       |                               | Build configuration:                                               |               |
|                       |                               | Select configuration using 'C/C++ Application'                     |               |
|                       |                               | O Enable auto build O Disable auto build                           |               |
|                       |                               | Use workspace settings     Configure Workspace Settings            |               |
|                       |                               |                                                                    | ~             |
|                       | Filter matched 7 of 7 items   | Using CUDA GDB Create Process Launcher - Select other Apply Revert | Tuno          |
|                       |                               |                                                                    | Туре          |
|                       | ?                             | Close Debug                                                        |               |
|                       |                               |                                                                    |               |

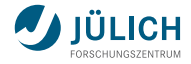

Setup

#### Insert path to executable

| 000                     | 00                            | X Debug                                    | Configurations                               |         |               |
|-------------------------|-------------------------------|--------------------------------------------|----------------------------------------------|---------|---------------|
| <u>File Edit Sour</u>   | Create, manage, and run confi | gurations                                  |                                              |         |               |
| 📑 • 🖩 🗞 d               |                               |                                            |                                              | ) Or    | > *           |
|                         |                               |                                            |                                              | 2       | ++ 🎄 Debug    |
| -                       | 📑 🗎 🗶 🛛 🚍 🔸                   | Name: New configuration                    |                                              |         |               |
| Control Project Explore | type filter text              | Arcuments                                  | Environment 🏂 Debugger 🤃 Source              |         | Ma 🗖 🗖        |
|                         |                               |                                            |                                              | A       | st available. |
|                         | C/C++ Application             | C/C++ Application:                         |                                              |         |               |
|                         | New_configuration             | /homeb/zam/aherten/NVAL/C                  | ourses/CUDA-Course-Aug-2016/task2-cuda-gdb   |         |               |
|                         | C C/C++ Attach to Applic      |                                            | Variables Search Project                     | Browse  |               |
|                         | 間 C/C++ Connect to Deb        | Project:                                   |                                              |         |               |
|                         | C/C++ Postmortem De           |                                            |                                              | Browse  |               |
|                         | C/C++ Remote Applics          | Build (if required) before launc           | hing                                         |         |               |
|                         | Launch Group                  |                                            |                                              |         |               |
|                         |                               | Build configuration:                       | Use Active                                   | <b></b> |               |
|                         |                               |                                            | Select configuration using 'C/C++ Applicatio | n'      |               |
|                         |                               | O Enable auto build                        | <ul> <li>Disable auto build</li> </ul>       | L       |               |
|                         |                               | <ul> <li>Use workspace settings</li> </ul> | Configure Workspace Settings                 | •       |               |
|                         |                               |                                            |                                              |         | ~             |
|                         | Filter matched 7 of 7 items   | Using CUDA GDB Create Pro                  | ocess Launcher - Select other Apply          | Revert  |               |
|                         |                               |                                            |                                              |         | Туре          |
|                         | ?                             |                                            | Close                                        | Debug   | L P           |
|                         |                               |                                            |                                              |         |               |
|                         |                               |                                            |                                              |         | 111           |

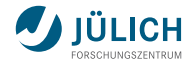

Setup

### Click Debug

| 000                   | 00                            | X Debug                                    | Configurations                                |          |              |
|-----------------------|-------------------------------|--------------------------------------------|-----------------------------------------------|----------|--------------|
| <u>File Edit Sour</u> | Create, manage, and run confi | gurations                                  |                                               |          |              |
| 📑 • 🖩 🖏 🏻             |                               |                                            |                                               |          |              |
| _                     |                               |                                            |                                               |          | ++ 🌣 Debug   |
|                       | C 🗎 🗶 🗐 🐎 •                   | Name: New_configuration                    |                                               |          |              |
| Controject Explor     | type filter text              | Main 🕺 Arguments 🛤                         | Environment) 🎋 Debucger 🤤 Source              |          | Ma 🗖 🗖       |
|                       | ⊂ C/C++ Application           | C/C++ Application:                         |                                               | <u>^</u> | n available. |
|                       | New configuration             | /homeb/zam/aberten/NVAL/C                  | ourses/CUDA-Course-Aug-2016/task2-cuda-odb    |          |              |
|                       | C/C++ Attach to Applic        | In an an an an an an an an an an an an an  |                                               | -        |              |
|                       | C/C++ Connect to Deb          |                                            | Variables Search Project                      | Bīowse   |              |
|                       | C/C++ Postmortem De           | Project:                                   |                                               |          |              |
|                       | C/C++ Remote Applics          |                                            |                                               | Browse   |              |
|                       | Launch Group                  | Build (if required) before launc           | hing                                          |          |              |
|                       |                               | Build configuration:                       | Use Active                                    | <b>▼</b> |              |
|                       |                               |                                            | Select configuration using 'C/C++ Application | on'      |              |
|                       |                               | O Enable auto build                        | O Disable auto build                          |          |              |
|                       |                               | <ul> <li>Use workspace settings</li> </ul> | Configure Workspace Settings.                 |          |              |
|                       |                               |                                            |                                               |          | ~            |
|                       | Filter matched 7 of 7 items   | Using CUDA GDB Create Pro                  | cess Launcher - Select other Apply            | Revert   |              |
|                       |                               |                                            |                                               |          | Туре         |
|                       | ?                             |                                            | Close                                         | Debug    |              |
|                       |                               |                                            |                                               |          |              |

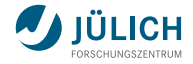

| Debug - /homeb/zam/aherten/NVAL/Courses/C                                                                        | UDA-Course-Aug-2016/task2- | -cuda-gdb.cu - Nsight  |                     |
|----------------------------------------------------------------------------------------------------|----------------------------|------------------------|---------------------|
| Eile Edit Source Refactor Navigate Search Project Run Window Help                                                | )                          |                        |                     |
| 🔁 • 🖩 🐚 👜 í 🔦 • 🔌 🕪 🖩 🖊 🗵 🖘 🖄 🗰 🗱 💥                                                                              | 🕐 • 🤮 • 💁 • 🍅 🤞            | 9 • 🥒 🖗 • 🖗 • K        | - (a - a) a         |
|                                                                                                    |                            | Quick Access           | 😤 🛛 🗟 C/C++ 🔯 Debug |
| 🎄 Debug 🛿 🥒 🖈 🖾 🖈 💆 🗖 🗖                                                                                          | (x)= Variables 😫 💁 Breakpo | oints 🐰 Registers 👩 CU | DA 🛋 Modules 📟 🗖    |
| Vew_configuration [C/C++ Application]                                                                            |                            | 鰤 🍕 📄 [ ,              | 6° 🗶 🦓 🛛 📑 💌 🔻      |
|                                                                                                    | Name                       | Туре                   | Value               |
|                                                                                                    | (x)⊧_m_cudaStat d          | cudaError_t            | cudaSuccess         |
| ≡ main() at task2-cuda-gdb.cu:24 0x402908                                                                        |                            |                        |                     |
| task2-cuda-gdb.cu 🕅                                                                                              |                            | 😑 📄 🔡 Outline 🏻        |                     |
| <pre>0 24 CUDA_CHECK_PETUBH(cudaSetDevice(0)); 25 26 27 28 29 29 29 20 20 20 20 20 20 20 20 20 20 20 20 20</pre> |                            |                        | ∱2 Ø % ● # ▼        |
|                                                                                                    |                            |                        |                     |
| 📮 Console 🕱 🧟 Tasks 🖹 Problems 🕥 Executables 🔋 Memory                                                            | <b>•</b> ×                 | * 🗟 🖬 🖻 🖉              | 🛃 🖳 • 📑 • 😐 🗖       |
| New_configuration [C/C++ Application] task2-cuda-gdb                                                             |                            |                        | ×                   |
| [ <sup>31</sup>                                                                                                  |                            |                        |                     |

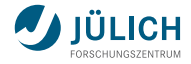

| Debug - /homeb/zam/aherten/NVAL/Courses/CUD                                                                          | A-Course-Aug-2016/task | 2-cuda-gdb.cu - Nsight  |                   |       |
|----------------------------------------------------------------------------------------------------|------------------------|-------------------------|-------------------|-------|
| <u>File Edit Source Refactor Navigate Search Project Run Window Help</u>                                             |                        |                         |                   |       |
| 🔁 • 📓 🕲 🗁 [ 🗞 • 🗙 🕪 🖩 🛤 🔍 👁 🖄 😾 🗮 🛒 妆 • (                                                                            | 0 • 🤮 • 💁 • 🤒          | 🔗 • 🚺 💱 • 🤴 • *         | \$e <-            |       |
|                                                                                                    |                        | Quick Access            | 😤 🗍 🗟 C/C++ 🎼 🛙   | Debug |
| 🎋 Debug 🛿 🥢 🧨 🕅 🚺 🖈 🗢 🗖 🕫                                                                                            | 🛪 Variables 🛿 💁 Breakp | ooints 🐰 Registers 🍖 CL | JDA 🛋 Modules 🗧   | ' 🗆   |
| ▼ C New_configuration [C/C++ Application]                                                                            |                        | 🌆 🤞 🖪 [                 | s 🛪 🖗 i 📑 🖻       | ~     |
| ▼ print_test [0] [device 0 (GK210)] (Breakpoint)                                                                     | Name                   | Туре                    | T(0,0,0)B(0,0,0)  |       |
| ▼ 🎭 CUDA Thread (0,0,0) Block (0,0,0)                                                                                | (x)= i                 | @register int           | 0                 |       |
| ≡ print_test() at task2-cuda-gdb.cu:18 0x840500                                                                      |                        |                         | 1                 |       |
| task2-cuda-gdb.cu 🕱 📧 cuMemGetAttribute_v2() at 0x2aaaabbd0000f                                                      |                        | 🗖 🗖 📴 Outline δ         | 3 =               |       |
| <pre>13</pre>                                                                                                    |                        |                         | ļa <sub>z</sub> ∕ | ~     |
| <pre>19 printf("blockIdx.x = %d, threadIdx.x = %d, i = %d\n", b 20 } 3 4 4 4 5 5 5 5 5 5 5 5 5 5 5 5 5 5 5 5 5</pre> | olockIdx.x, threadId   | (.x, i<br>▼             |                   |       |
| 📮 Console 🕱 🧟 Tasks 🖹 Problems 🜔 Executables 🚦 Memory                                                                | . *                    | 💥 i 🗟 🚮 🛃 🖉 i           | 🛃 🔍 • 📑 • 🖻       |       |
| New_configuration [C/C++ Application] task2-cuda-gdb                                                                 |                        |                         |                   |       |
|                                                                                                    |                        |                         |                   | *     |
| 3                                                                                                    |                        |                         |                   | •     |
| Writable                                                                                                    | Smart Insert 18 : 1    |                         |                   |       |

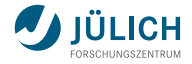

|      | O Source Aug-2016/task2-cuda-gdb.cu - Nsight                     |                                                                         |    |  |  |  |  |  |
|------|------------------------------------------------------------------|-------------------------------------------------------------------------|----|--|--|--|--|--|
| Eile | <u>E</u> dit <u>S</u> ource Refac <u>t</u> or <u>N</u> avigate S | ie <u>a</u> rch <u>P</u> roject <u>R</u> un <u>W</u> indow <u>H</u> elp |    |  |  |  |  |  |
| 2    | 🖆 • 🖩 🐚 🖄 [ 🔦 • 🗶 🖬 📾 🗶 😒 🐽 😥 🍀 🔍 🌩 • Ο • 🤮 • 🂁 • 🧶 • 🧶 • 🖉 👘 🖉  |                                                                         |    |  |  |  |  |  |
|      |                                                                  | Quick Access 😰 🗍 🗟 C/C++ 🎋 Debu                                         | g  |  |  |  |  |  |
| 8    | (x)= Variables •o Breakpoints                                    | ers 🕱 🌊 CUDA 🛋 Modules 🐇 🍕 🖻 📔 🛃 🔍 🖓 🖓                                  | 8  |  |  |  |  |  |
| *    | Name                                                             | T(0,0,0)B(0,0,0)                                                        | 85 |  |  |  |  |  |
| 8    | 1910 Ro                                                          | 0                                                                       | 8  |  |  |  |  |  |
|      | 3939 R1                                                          | 16776240                                                                | ٢  |  |  |  |  |  |
|      | 1919 R2                                                          | 0                                                                       | 8  |  |  |  |  |  |
|      | 1000 R3                                                          | 0                                                                       | 2  |  |  |  |  |  |
|      | 1919 R4                                                          | 67107888                                                                | 0  |  |  |  |  |  |
|      | 1110 R5                                                          | 0                                                                       | 0  |  |  |  |  |  |
|      | 1010 R6                                                          | 50331648                                                                |    |  |  |  |  |  |
|      | 3839 R7                                                          | 0                                                                       |    |  |  |  |  |  |
|      | 1010 R8                                                          | 0                                                                       |    |  |  |  |  |  |
|      | 1111 R9                                                          | 0                                                                       |    |  |  |  |  |  |
|      | 1939 R 10                                                        | 0                                                                       |    |  |  |  |  |  |
|      | 1010 R11                                                         | 0                                                                       |    |  |  |  |  |  |
|      | 388 R 12                                                         | 0                                                                       |    |  |  |  |  |  |
|      | 3889 R 13                                                        | 0                                                                       |    |  |  |  |  |  |
|      | 1010 B 14                                                        | 0                                                                       |    |  |  |  |  |  |
|      |                                                                  |                                                                         | 7  |  |  |  |  |  |

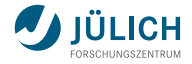

|      | O      Example 2 - /homeb/zam/aherten/NVAL/Courses/CUDA-Course-Aug-2016/task2-cuda-gdb.cu - Nsight     Substantial Courses - Aug-2016/task2-cuda-gdb.cu - Nsight     Substantial Courses - Aug-2016/task2-cuda-gdb.cu - Nsight     Substantial C |                                                         |                                       |            |  |  |
|------|----------------------------------------------------------------------------------------------------|---------------------------------------------------------|---------------------------------------|------------|--|--|
| File | <u>E</u> dit <u>S</u> ource Refac <u>t</u> or <u>N</u> aviga                                                                                                    | te Se <u>a</u> rch <u>P</u> roject <u>R</u> un <u>\</u> | <u>N</u> indow <u>H</u> elp           |            |  |  |
| 2    | • 🖩 🕼 🍐 l 🔦 • 🗙 🕨 🛛                                                                                                    | 8 🔳 🕅 🔍 🕞 10 🖬                                          | ■ 🗶 株・O・용・۹ - 🥴 🖉 ・ 🌶 🖗 ・ 🖗 - 🍽 - 🍽 - |            |  |  |
|      |                                                                                                    |                                                         | Quick Access 😰   🗟 C/C++ 🔯            | Debug      |  |  |
| 8    | (x)= Variables 💁 Breakpoints 👯 F                                                                                                    | Registers 👩 CUDA 😫 🛋 M                                  | odules 🔍 🔹 🕅 😓 🤜 🖻 🖻                  | , ,        |  |  |
| *    | 👔 🎟 🔍 Search CUDA Inform                                                                                                    | nation                                                  |                                       | A 8        |  |  |
| 8    | ♥ ● [0] print_test() <<<(2, 1, 1), (32)                                                                                                    | Device 0 (GK210)                                        | 2 blocks of 2 are running             | <u>^</u> 8 |  |  |
|      | ▽ 🏠 (0,0,0)                                                                                                    | SM 12                                                   | 32 threads of 32 are running          |            |  |  |
|      | 👙 (0,0,0)                                                                                                    | Warp 0 Lane 0                                           | 📄 task2-cuda-gdb.cu:18 (0x840500)     | 2          |  |  |
|      | li, 0, 0)                                                                                                    | Warp 0 Lane 1                                           | 📄 task2-cuda-gdb.cu:18 (0x840500)     |            |  |  |
|      | (2, 0, 0)                                                                                                    | Warp 0 Lane 2                                           | 📄 task2-cuda-gdb.cu:18 (0x840500)     | 0          |  |  |
|      | (3, 0, 0)                                                                                                    | Warp 0 Lane 3                                           | 📄 task2-cuda-gdb.cu:18 (0x840500)     | 0          |  |  |
|      | (4, 0, 0)                                                                                                    | Warp 0 Lane 4                                           | 📄 task2-cuda-gdb.cu:18 (0x840500)     |            |  |  |
|      | (5, 0, 0)                                                                                                    | Warp 0 Lane 5                                           | 📄 task2-cuda-gdb.cu:18 (0x840500)     |            |  |  |
|      | (6,0,0)                                                                                                    | Warp 0 Lane 6                                           | 📄 task2-cuda-gdb.cu:18 (0x840500)     |            |  |  |
|      | (7,0,0)                                                                                                    | Warp 0 Lane 7                                           | 📄 task2-cuda-gdb.cu:18 (0x840500)     |            |  |  |
|      | (8,0,0)                                                                                                    | Warp 0 Lane 8                                           | 📄 task2-cuda-gdb.cu:18 (0x840500)     |            |  |  |
|      | (9,0,0)                                                                                                    | Warp 0 Lane 9                                           | 📄 task2-cuda-gdb.cu:18 (0x840500)     |            |  |  |
|      | (10,0,0)                                                                                                    | Warp 0 Lane 10                                          | 📄 task2-cuda-gdb.cu:18 (0x840500)     |            |  |  |
|      | (11,0,0)                                                                                                    | Warp 0 Lane 11                                          | 📄 task2-cuda-gdb.cu:18 (0x840500)     |            |  |  |
|      | A (12.0.0)                                                                                                    | Warn 0 Lano 12                                          | E tack2 auda celh au:18 (0v840500)    | -          |  |  |
|      |                                                                                                    |                                                         |                                       | 1.         |  |  |

## Task 1

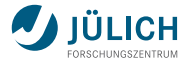

Use cuda-memcheck to identify error

- Location of code: CUDATools/Exercises/Tasks/
- Steps
  - Build:
    - make task1-cuda-memcheck
  - Run:

cuda-memcheck ./task1-cuda-memcheck

- Fix!

Look into task1-cuda-memcheck.cu and fix error; cuda-memcheck should run without errors!

#### JURECA Getting Started

```
module load GCC/4.9.3-2.25 CUDA/7.5.18
salloc --reservation-gpu-kurs --partition-gpus --nodes=1 --time=1:30:00 --gres=mem128,gpu:4
srun cuda-memcheck ./tasH1-cuda-memcheck
```

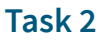

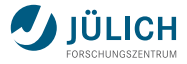

Use Nsight Eclipse Edition to debug program

- Location of code: CUDATools/Exercises/Tasks/
- Steps
  - Build program:
    - make task2-cuda-gdb
  - Start Nsight Eclipse Edition: nsight
  - Setup debug session:
     See above
  - Let thread 4 from first block print 42 (instead of 0)
     Do not change the source code! Use the variable view.

#### JURECA Interactivity

```
module load GCC/4.9.3-2.25 CUDA/7.5.18
salloc --reservation=gpu-kurs --partition=gpus --nodes=1 --time=1:30:00 --gres=mem128,gpu:4
srun --forward-x --pty /bin/bash -i
nsight
```

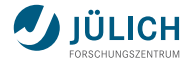

# Profiling

Andreas Herten | CUDA Tools for Debugging and Profiling | 3 August 2016

#12|19

## **Motivation for Measuring Performance**

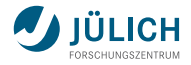

- Improvement possible only if program is measured Don't trust your gut!
- Identify:

Hotspots Which functions take most of the time? Bottlenecks What are the limiters of performance?

- Manual timing possible, but tedious and error-prone
   Feasible for small applications, impractical for complex ones
- Easy access to hardware counters (PAPI, CUPTI)

## nvprof

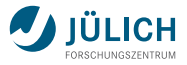

#### Command-line GPU profiler

- Profiles CUDA kernels and API calls; also CPU code!
- Basic default profiling data, much more available with:
  - --events E1, E2: Measure specific events List available events via --query-events
  - --metrics M1,M2: Measure combined metrics List available metrics via --query-metrics
- Further useful options
  - --export-profile: Generate profiling data for Visual Profiler

Handy together with --analysis-metrics (gather data for *analysis mode* of Visual Profiler)

- --print-gpu-trace: Show trace of function calls
- --unified-memory-profiling per-process-device: Print unified memory profiling information

Prevent zero-copy fallback with CUDA\_MANAGED\_FORCE\_DEVICE\_ALLOC=1

--help: For all the rest...

## $\rightarrow$ http://docs.nvidia.com/cuda/profiler-users-guide/

Andreas Herten | CUDA Tools for Debugging and Profiling | 3 August 2016

## nvprof

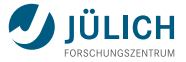

#### Example I

#### Start via nvprof PROGRAM

| • • •    | Tasks — ssh jureca -X — ssh jureca -X |          |            |            |             |                                              |   |  |  |  |
|----------|---------------------------------------|----------|------------|------------|-------------|----------------------------------------------|---|--|--|--|
|          |                                       | urse-201 | 6-Aug      |            |             | jureca                                       | + |  |  |  |
| aherten@ | jrl11:~/NVAL                          | /Courses | /CUDA-Cour | se-Aug-201 | 6\$ srun nv | prof ./task3-scale_vector_um                 |   |  |  |  |
| ==32741= | = NVPROF is                           | profilin | g process  | 32741, com | mand: ./ta  | sk3-scale_vector_um                          |   |  |  |  |
| ==32741= | = Profiling                           | applicat | ion: ./tas | k3-scale_v | ector_um    |                                              |   |  |  |  |
| ==32741= | =32741== Profiling result:            |          |            |            |             |                                              |   |  |  |  |
| Time(%)  | Time                                  | Calls    | Avg        | Min        | Max         | Name                                         |   |  |  |  |
| 100.00%  | 4.0960us                              |          | 4.0960us   | 4.0960us   | 4.0960us    | <pre>scale(float, float*, float*, int)</pre> |   |  |  |  |
|          |                                       |          |            |            |             |                                              |   |  |  |  |
| ==32741= | = API calls:                          |          |            |            |             |                                              |   |  |  |  |
| Time(%)  | Time                                  | Calls    | Avg        | Min        | Max         | Name                                         |   |  |  |  |
| 99.15%   | 215.42ms                              |          | 107.71ms   | 44.070us   | 215.37ms    | cudaMallocManaged                            |   |  |  |  |
| 0.58%    | 1.2695ms                              | 166      | 7.6470us   | 100ns      | 298.86us    | cuDeviceGetAttribute                         |   |  |  |  |
| 0.09%    | 204.39us                              |          | 102.19us   | 20.279us   | 184.11us    | cudaFree                                     |   |  |  |  |
| 0.06%    | 138.65us                              |          | 69.327us   | 69.133us   | 69.521us    | cuDeviceTotalMem                             |   |  |  |  |
| 0.06%    | 124.73us                              |          | 62.365us   | 55.657us   | 69.074us    | cuDeviceGetName                              |   |  |  |  |
| 0.03%    | 74.989us                              |          | 74.989us   | 74.989us   | 74.989us    | cudaLaunch                                   |   |  |  |  |
| 0.01%    | 17.613us                              |          | 17.613us   | 17.613us   | 17.613us    | cudaDeviceSynchronize                        |   |  |  |  |
| 0.00%    | 10.225us                              |          | 10.225us   | 10.225us   | 10.225us    | cudaSetDevice                                |   |  |  |  |
| 0.00%    | 10.041us                              |          | 2.5100us   | 143ns      | 8.9340us    | cudaSetupArgument                            |   |  |  |  |
| 0.00%    | 1.7620us                              |          | 881ns      | 355ns      | 1.4070us    | cuDeviceGetCount                             |   |  |  |  |
| 0.00%    | 1.7040us                              |          | 1.7040us   | 1.7040us   | 1.7040us    | cudaConfigureCall                            |   |  |  |  |
| 0.00%    | 935ns                                 |          | 233ns      | 116ns      | 469ns       | cuDeviceGet                                  |   |  |  |  |
| Passed!  |                                       |          |            |            |             |                                              | 0 |  |  |  |

#### Andreas Herten | CUDA Tools for Debugging and Profiling | 3 August 2016

## nvprof Example II

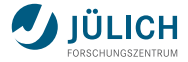

### nvprof --metrics inst\_execu[...] --cpu-profiling on PROGRAM

|                                                                                                    |                                                                                         | Γasks — ssh jureca −X — ssh jureca −X                                                                  |               |              |               |
|----------------------------------------------------------------------------------------------------|-----------------------------------------------------------------------------------------|----------------------------------------------------------------------------------------------------|---------------|--------------|---------------|
| urse-201                                                                                                    | 8-Aug                                                                                   | •                                                                                                    | jureca        |              | +             |
| <pre>aherten@jrll1:~/NVAL/Courses/CUDA-<br/>nt_dpcpu-profiling on ./task3-s<br/>==787== NVPROF is profiling proces<br/>==787== Some kernel(s) will be rep<br/>=787== Profiling englishing;</pre> | Course-Aug-2016\$ sru<br>cale_vector_um<br>s 787, command: ./ta<br>layed on device 0 in | n nvprofmetrics inst_executed,inst_issu<br>sk3-scale_vector_um<br>order to collect all events/metrics. | ed,issued_ipc | ,flop_count_ | sp,flop_cou ⊟ |
| ==787== Profiling result:<br>==787== Metric result:                                                                                                    | asks=scate_vector_um                                                                    |                                                                                                    |               |              |               |
| Invocations                                                                                                    | Metric Name                                                                             | Metric Description                                                                                     | Min           | Max          | Avg           |
| Kernel: scale(float, float                                                                                                    | *, float*, int)                                                                         |                                                                                                    |               |              |               |
|                                                                                                    | inst_executed                                                                           | Instructions Executed                                                                                  | 1088          | 1088         | 1088          |
|                                                                                                    | inst_issued inc                                                                         | Instructions Issued<br>Tssued TPC                                                                      | 0.094433      | 0 094433     | 0 094433      |
|                                                                                                    | flop_count_sp                                                                           | Floating Point Operations(Single Precisi                                                               | 2048          | 2048         | 2048          |
|                                                                                                    | flop_count_dp                                                                           | Floating Point Operations(Double Precisi                                                               |               |              | 0             |
| Passed!                                                                                                    |                                                                                         |                                                                                                    |               |              |               |
| ======================================                                                                                                    | tom up):<br>er::initPrimaryConte                                                        | xt(cudart::device≭)                                                                                    |               |              | 0             |

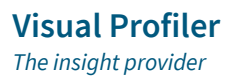

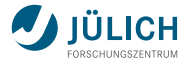

- Timeline view of all things GPU (API calls, kernels, memory)
- View launch and run configurations
- Guided and unguided analysis, with (among others):
  - Performance limiters
  - Kernel and execution properties
  - Memory access patterns
- NVIDIA Tools Extension NVTX (for annotation)
- $\rightarrow$  https://developer.nvidia.com/nvidia-visual-profiler

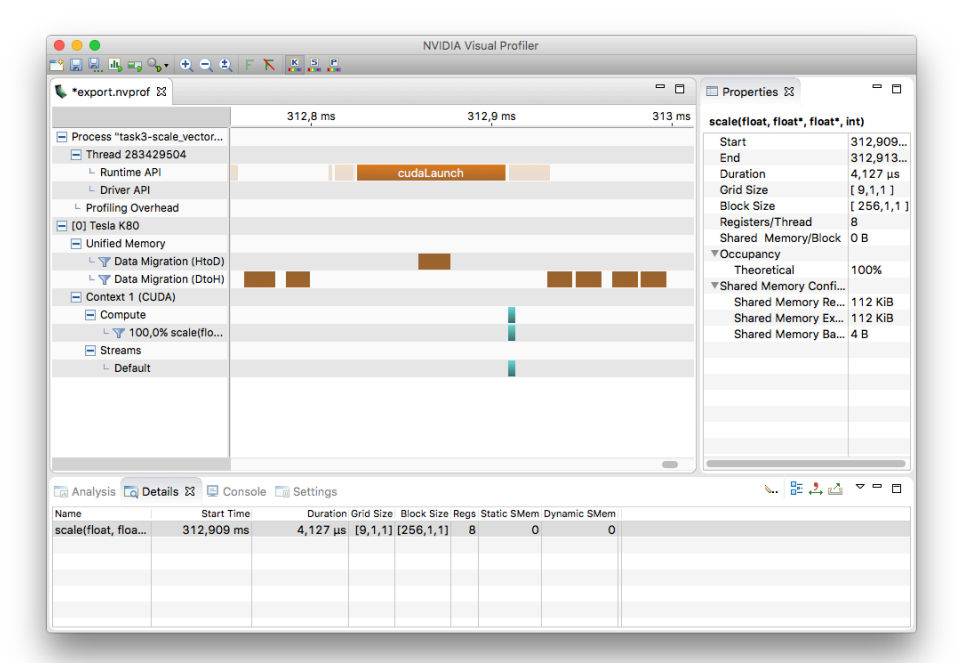

## Task 3

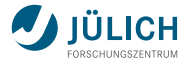

#### Analyze and profile scale\_vector\_um

Do any (all?) of the following:

## ▲ Use nvprof to gather profile, Visual Profiler for viewing

- Use nvprof to write scale\_vector\_um's timeline to file
- Import to Visual Profiler
- Use nvprof to add metric information to timeline
- Import, run guided analysis in Visual Profiler
- **B** Use Visual Profiler for everything
  - Start an interactive session on JURECA
  - Launch Visual Profiler (nvvp)
  - Start, profile, and run guided analysis in Visual Profiler

#### JURECA Reminder

```
module load GCC/4.9.3-2.25 CUDA/7.5.18
salloc --reservation=gpu-kurs --partition=gpus --nodes=1 --time=1:30:00 --gres=mem128,gpu:2
```

srun nvprof ./scale\_vector\_um

srun --forward-x --pty /bin/bash -i
nvvp

## Summary

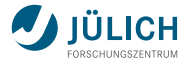

- NVIDIA has handy tools to gain insight into application
- Debugging:
  - cuda-memcheck
  - cuda-gdb
  - Nsight Eclipse Edition
- Profiling:
  - nvprof
  - Visual Profiler
- All come with the CUDA Toolkit

## Thank you!

Slides based on Jiri Kraus' CUDA Tools presentation